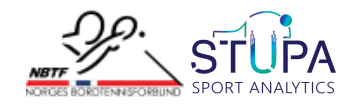

## League Management System

| Overview                            | 1 |
|-------------------------------------|---|
| Platform Informations               | 1 |
| Introduction                        | 1 |
| 1. ASSIGNED LEAGUES                 | 2 |
| 1.1 HOW TO UPDATE SCORE FOR LEAGUES | 3 |
| 1.2 HOW TO ADD UMPIRES              | 6 |

### Overview

#### **Platform Informations**

| Platform           | Platform Link                                    | Description                        |
|--------------------|--------------------------------------------------|------------------------------------|
| TMS/LMS<br>Website | https://nbtf.stupaevents.com/#/home/org<br>anize | Create/Edit league and tournaments |
| отт                | https://nbtfott.stupaevents.com/#/home           | View Created league & tournaments  |

## Introduction

The League Management System is exclusively controlled by the NBTF. Only NBTF can create leagues on the platform. However, if NBTF wants to grant access to a club, the admin (Ghassan <u>Ghassan.Chaer@bordtennis.no</u>) can provide specific access to any matches or the entire league. If clubs or any person require any support during the league or tournament, or if a demonstration is needed, please reach out to Anshu at: Email: <u>anshu.gulia@stupaanalytics.com</u> WhatsApp Mobile: +91 99918 01300

# How to Add Scores in a League?

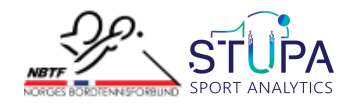

### 1. ASSIGNED LEAGUES

In the Assigned Leagues section of the League Management System, club personnel can view the leagues assigned to them by the administrator organisers. Here's a breakdown of the process:

I. **Login:** Club members must log into the League Management System with their credentials.

| _92_                                         | My Tournaments & Leagues | Assigned Leogues | Tournom | ents & Leogues | Registration | Open                |           | ÷ ۵    | 0       |
|----------------------------------------------|--------------------------|------------------|---------|----------------|--------------|---------------------|-----------|--------|---------|
| Create Tournament                            | S                        |                  |         |                |              |                     |           |        |         |
| Tournament                                   |                          |                  | >       | Live Stream    |              |                     |           | >      |         |
| Create New Tournament                        |                          |                  |         | Lise Transmert |              |                     |           |        |         |
| All Events Tournament                        | Leagues Broadcast        |                  |         |                |              | Q, Search           |           | B Aw   |         |
| Trouwaever<br>Processarever<br>Formeta, Open |                          |                  |         |                |              |                     |           |        |         |
|                                              |                          |                  | 0       |                |              | Mobile Apps by STUR | Na wala   | 同必知    | ا<br>اھ |
| Phone No Ernal<br>871 235 403 borr           | Dernis@sEidesE.no        |                  | 0       |                |              | STUPA               |           | 影      |         |
| Diana Data                                   |                          |                  | -       |                |              | For Organisers      | Ann Store | El 132 | 34.     |

- II. Accessing Assigned Leagues: Once logged in, they can navigate to the Assigned Leagues section from the homepage.
- III. **Contacting Organisers:** If a club cannot access a league, they should contact the league organisers to request assignment to that league.

This system helps streamline league management and ensures that clubs can easily find and manage their assigned leagues. If there are issues accessing a league, communication with organisers is essential for resolution.

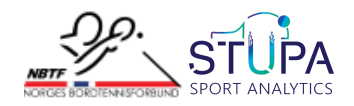

#### 1.1 HOW TO UPDATE SCORE FOR LEAGUES

If you want somebody from your club to add the scores here is the way:-

| League<br>Management                       | League Details Umpire Rule Setting Playing Order Setting Prospectur   | s & Guidelines Contacts     |
|--------------------------------------------|-----------------------------------------------------------------------|-----------------------------|
| 🍨 League Detail                            |                                                                       |                             |
| C Teoms                                    | League Details<br>Fill your insgue details                            | Publish 💭 😫                 |
| A Returns                                  | Name                                                                  | 6esson*<br>og:: 2023 - 2024 |
| stream                                     | Start Data* Choose League Start Date                                  | End Date                    |
| 😐 upoten 5000 🦛                            | Status"                                                               |                             |
| Access Control                             | Deartelon                                                             |                             |
| - mar                                      | Description_                                                          |                             |
| Staft Teams                                |                                                                       |                             |
| Uve Score                                  | Banner Image*                                                         | Default Banners             |
| Need any help?<br>③ Tolik to us<br>← ⑧ ⊕ ④ | This will be the service image of your Tournament banner  Reuplised @ |                             |

#### I. Select the Update Score on the LMS Menu.

II. To manually add scores or create the match click on Add Score option

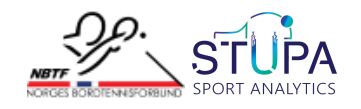

| Leo<br>Mo | igue<br>Inagement |      | Division<br>Stiga  |           |         |           |         |     |              |              |               |           |        |            |
|-----------|-------------------|------|--------------------|-----------|---------|-----------|---------|-----|--------------|--------------|---------------|-----------|--------|------------|
|           | Teams             |      | Schedule           | 4         | Add Pl  | ayer      | Enter   | Sco | re           |              |               |           |        | 8          |
| 3         | Fixtures          | Defi | i <b>ned</b> Custo | om Loan F | Players | 5         |         |     |              |              |               |           |        | y Match ID |
|           | Schedule          |      | Demo Tear          | m 1       |         | Demo Tear | n 4     |     | Table        | Umpire       | Best Of       | Streaming | Action | Score      |
| •         | Update Score      | Al   | Player A           | ~         | B2      | Player B  | ~       |     | Enter Table  | Select Ump 🗸 | Select Rule V | Streaming | Save   |            |
|           | Access Control    | A2   | Player A           | ~         | B1      | Player B  | ~       |     | Enter Table  | Select Ump 🗸 | Select Rule 🗸 | Streaming | Save   |            |
|           | Results           | Dbl  | Playe 🗸            | Ριαγε 🗸   | ры      | ΡΙαγε 🗸   | Playe 🗸 |     | Enter Table  | Select Ump 🗸 | Select Rule 🗸 |           | Save   |            |
|           |                   |      |                    |           |         |           |         |     |              |              |               | Streaming |        | 0          |
|           | Shift Teams       | Al   | Player A           | ~         | B1      | Player B  | $\sim$  |     | Enter Table  | Select Ump 🗸 | Select Rule 🗸 | Strooming | Save   |            |
|           | Live Score        | A2   | Playor A           | ~         | 82      | Player P  |         |     | Entor Tablo  | Select I mp  | Select Pule   |           | Savo   |            |
|           |                   | A2   | FICINELA           | *         | DZ      | паует в   | ~       |     | criter rabie | Selder on h  |               | Streaming | Save   |            |
|           |                   |      |                    |           |         |           |         |     |              |              |               |           |        |            |
|           | ۵                 | 9    |                    |           |         |           |         |     |              |              |               |           |        |            |

- III. Select the players of each match and assign umpires, you can choose the number of sets from here as well
- IV. There are three types of players to choose from and they are Defined, Custom and Loan Players.
- V. **Defined players** are those players which have already been assigned to a team.
- VI. **Custom Players** are those players which belong to the clubs it doesn't matter that those players are defined in the particular league or not.
- VII. Loan Players refer to all the players that are in the database.
- VIII. You have the option to enable live streaming, and if activated, the match will be visible in the **STUPA EVENTS application** [*This application allows you to do live streaming & live scoring*].
  - IX. Click on save after entering details of each match to save it
  - X. Once you have saved the match you can manually enter score and save it by clicking on Enter Score tab

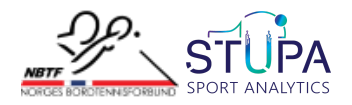

| Schedule     | Add Player       | Enter S | Score  |
|--------------|------------------|---------|--------|
| Gujarat 🌾    | Team Al          |         |        |
| Joshua Evans | - Kenneth Parker | -       | - Save |
|              |                  |         |        |

- XI. You can also update score later by going back to the same option and updating it there
- XII. The other way to add score would be to access the schedule option from the Fixtures tab and entering the score like the above method

| S.No | Team        | Position | Stoge   | Round | Match | Date       | Time     | Table | Venue | Teams                      | Action       |
|------|-------------|----------|---------|-------|-------|------------|----------|-------|-------|----------------------------|--------------|
| 1    | Demo Team 4 | 0        |         | 1     | 1-4   | 10/08/2024 | 12:00 AM | •     |       | Demo Team 4 vs Demo Team 1 | 0.1 Schedule |
| 2    | Demo Team 2 | 0        |         | 1     | 2-3   | 10/08/2024 | 12:00 AM | •     |       | Demo Team 2 vs Demo Team 3 | 0-8 Schedule |
| 3    | Demo Team 3 | 0        |         |       | 4-2   | 10/08/2024 | 12:00 AM | •     |       | Demo Team 1 vs Demo Team 2 | 0-8 Schedule |
| 4    | Demo Team 1 | 0        | Stoge 1 | 2     | 1-8   |            |          |       |       | Demo Team 4 vs Demo Team 3 | 0-8 Schedule |

- XIII. Another option to update the score is through the **STUPA EVENTS** application while the umpire scores
- XIV. This tab also allows you to print the scorecard, which can be provided to officials for officiating. Once the matches are completed, you can also use this section to cross-check the match scores.

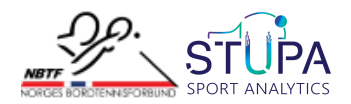

### **1.2 HOW TO ADD UMPIRES**

If the club wishes to edit/add scores with the help of an official, they can add umpires in the League Management System in the following way

To add an umpire, you can follow the below steps to access the page:

- > Open the league created in the NBTF League Management System
- Select Umpire from the toolbar on the top of the page

| League<br>Management | League Details Limping Rule Setting Playing Order Setting Prospectu                                                                                                    | a & Guidelines Contacts |
|----------------------|----------------------------------------------------------------------------------------------------|-------------------------|
| 🕘 League Detail      |                                                                                                    |                         |
| () teams             | League Details<br>Fillyour longue details                                                                                                    | Publish 🔍 🔞             |
| Ţ                    | Namo                                                                                                    | Beston'                 |
| fintures             | 4.Divisjon Region Vest Avd. Sør Sesongen 2024-2025                                                                                                    | 2024-2025               |
|                      | Start Cale"                                                                                                    | End Date"               |
| torwate              | 09/09/2024                                                                                                    | 09/09/2025              |
| Update Score         | Lengue Blatus'                                                                                                    |                         |
| (i) Access Contrat   | Ongoing V                                                                                                    |                         |
| T                    | Description                                                                                                    |                         |
| e man                | Description                                                                                                    |                         |
| sen reare            |                                                                                                    |                         |
| (i) ibus Serena      | Bunner Imoga*                                                                                                    | Default Berners         |
|                      | This will be the sample maps of your build anert harver                                                                                                    |                         |
| Need any help?       | CHICKS CONTRACTOR                                                                                                    |                         |
| () Talk to us        |                                                                                                    |                         |
| € @ ⊕ ₽              |                                                                                                    | ALC: NOT BELLEVILLE     |
|                      | Respland Control Control Contr |                         |

Umpires can be imported from an existing set or can be newly added to the league.

|    | League Detail                | List of Added Officials            | mbars                | Choose from existing set of umpires from here |
|----|------------------------------|------------------------------------|----------------------|-----------------------------------------------|
|    | ) rintures                   | Add Member                         |                      | +                                             |
| ę  | Schedule                     | Name                               | Email                |                                               |
| þ  | Update Score                 |                                    | Enter Entail         | AGE Marrida                                   |
| þ  | Access Control               | List of Officials Recently Removed | Fill these fields to | add new umpires                               |
| Í  | needs .                      | Q Search                           |                      |                                               |
| Ŷ  | Shilt Teams                  | Name Email                         | Verification         | Action                                        |
| Ċ  | ) Live Score                 |                                    | No record fo         | sund.                                         |
| ** | ed any help?<br>D Talk to us |                                    |                      |                                               |

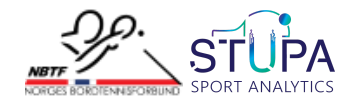

I. Import Umpire

You can click on the **Import Member** option to select the umpire from an existing set of umpires.

| Import Member                        |                           |               | ×          |                     |
|--------------------------------------|---------------------------|---------------|------------|---------------------|
| Import member for adding them to its | Click here                | e to import   | - 1        | Import Member $\pm$ |
| Q search                             |                           |               |            | +                   |
| Hame                                 | imail                     | Vertification | Action     |                     |
| HoustonD                             | houstonumpire@yapmail.com | Verified      | <u> </u>   |                     |
| Test Umpire                          | testumpire.gryopmail.com  | Verified      |            |                     |
| R.Sachin                             | rsachingyopmail.com       | Verified      |            |                     |
| Raman                                | ramangiyopmail.com        | Verified      | ۵.         |                     |
| Shree Nivashan                       | sr@yopmail.com            | Verified      | ۵.         |                     |
| Table 15                             | table/5@yopmail.com       | Verified      | *          |                     |
| Table 14                             | table14@yopmail.com       | Verified      | <u>د</u> . |                     |
| Table 13                             | table13@yopmail.com       | Verified      | ± 10       | ve                  |
| Table 12                             | tablel2@yopmail.com       | Verified      |            |                     |
| Table 54                             | table54@yopmail.com       | Verified      |            |                     |
| Table 53                             | table53gyopmail.com       | Verified      |            |                     |
| Table 52                             | table52.gryopmail.com     | Verified      | ۵          |                     |

If you are unable to find the desired umpire from the list after searching. Or you wish to add a new umpire then go to the **Add member box** as shown below.

II. Add Member

| st of Added Officials | or import more members | Import Member 🛓                              |
|-----------------------|------------------------|----------------------------------------------|
| Add Member            |                        | +                                            |
| Name                  | Email                  | After entering the umpire details click here |
| demoumpire            | demoumpire             | Byopmail.com Add Member                      |

You can create a new umpire by filling in the above details and click add member.

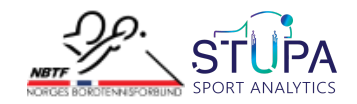

#### III. Remove umpire

| List of Officials | Recently Removed             |              |        |  |  |  |  |  |
|-------------------|------------------------------|--------------|--------|--|--|--|--|--|
| Q, Search         |                              |              |        |  |  |  |  |  |
| Nome              | Ersoit                       | Verification | Action |  |  |  |  |  |
| Elvis Umpire      | elvis@yopmail.com            | Verified     | Remove |  |  |  |  |  |
| demoumpire        | demoumpire@yopmal.com        | Verified     | Remove |  |  |  |  |  |
|                   | Click here remove the umpire |              |        |  |  |  |  |  |

If you want to remove any umpire you can follow the above step.

IV. Restore recently removed

| List of Officials | Recently Removed        |                        |                        |  |
|-------------------|-------------------------|------------------------|------------------------|--|
|                   |                         |                        |                        |  |
| 6.                |                         |                        |                        |  |
| Q, Search         |                         |                        |                        |  |
| Name              | tmoli                   | Verification           | Action                 |  |
| demoumpire        | demoumpire.gyopmail.com | Verified               | <u>•</u>               |  |
|                   |                         | Click on import action | Click on import action |  |
|                   |                         |                        |                        |  |

In case you want to restore the umpire click on the Recently Removed tab and click on the import button on the action column.